## Guide to Reducing File Size

## PDF Files

Unfortunately, reducing the file size of PDF files is only simple if you have Adobe Acrobat; regular Adobe Reader does not include the advanced functionality necessary to shrink pdf files down.

To shrink down PDFs for free, you can use a program like Bullzip (available at <u>http://download.cnet.com/BullZip-PDF-Printer/3000-18497\_4-85827.html</u>). The instructions on how to scale down a PDF in Bullzip are shown below.

rint Printer

Name:

Status:

Type:

Print Range

Current view
Current page

Page from:
Pages:
Subset:

Print Handling Copies: 1

Scaling Type:

Page Zoom:

Auto-Rotate

Print as Gravscale

Al

Bullzip PDF Printer

Bullzip PDF Printe

All pages in range

Choose Paper Source by PDF page size

to:

Fit to Printer Margins

\*

Auto-Center

94.07%

Reverse pages

✓ Collate

Ready

 After installing Bullzip, it will appear as a printer when you go to print a PDF document, make sure to select it and hit OK to print.

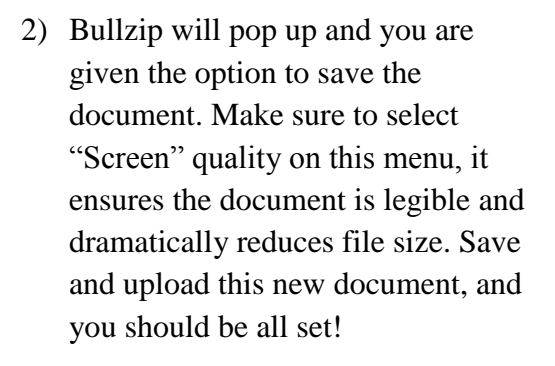

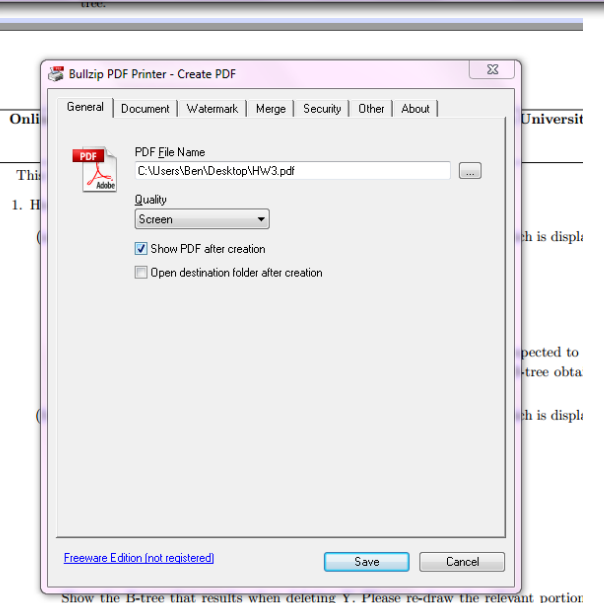

Properties
Print What:

Preview

Document and Annotations

Document:

Paper:

1 of 3

8.5 x 11.0 inch

8.3 x 11.7 inch

94.07% Units: inch

ОК

Cancel

Show the B-tree that results when deleting Y. Please re-draw the relevant portion the B-tree when any major changes occur. For the final B-tree please show the er

| licrosoft Word |                                |                                                                                                    | Picture Tools          |          |
|----------------|--------------------------------|----------------------------------------------------------------------------------------------------|------------------------|----------|
| ces            | Mailings                       | Review View                                                                                                    | Format                 |          |
| Ă              | Aa* 🎒                          | $= \underbrace{*}_{i_1} \underbrace{*}_{i_2} \underbrace{*}_{i_1} \underbrace{*}_{i_2} \underbrace{*}_{i_1} \underbrace{*}_{i_2} \underbrace{*}_{i_1} \underbrace{*}_{i_2} \underbrace{*}_{i_1} \underbrace{*}_{i_2} \underbrace{*}_{i_1} \underbrace{*}_{i_2} \underbrace{*}_{i_1} \underbrace{*}_{i_2} \underbrace{*}_{i_1} \underbrace{*}_{i_2} \underbrace{*}_{i_1} \underbrace{*}_{i_2} \underbrace{*}_{i_1} \underbrace{*}_{i_2} \underbrace{*}_{i_2} \underbrace{*}_{i$ | ₹≓ ₹≓   <u>2</u> ↓   ¶ | AaBbCcl  |
| A-             | <mark>ªb</mark> ∕ - <u>A</u> - |                                                                                                    | \$≣-   🏖 - 🖽 -         | ¶ Normal |
|                | r <sub>a</sub>                 | Paragr                                                                                                    | aph                    | й.       |

## Word Documents

Reducing image quality in a word document is fairly simple.

 When you select an image in Word 2007 or later, as shown below, a new menu option should pop up near the top of the screen that says "Picture Tools" in red. Click on "Format" right below this.

- 2) In this new menu, navigate to the "Compress Pictures" option towards the upper left corner of the screen.
- 3) In Word 2007 select the options menu, to get to a similar screen to the right, but in Word 2010 the correct menu will pop up by default. Change your pictures to either the Screen or Email quality to cut down on file size, though make sure to verify that they are still legible.
- 4) Just save that file and submit it!

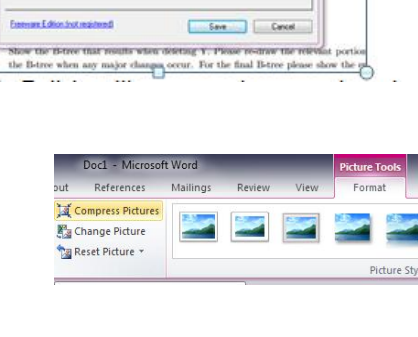

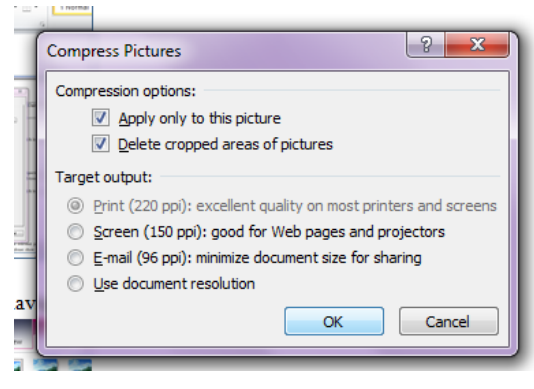

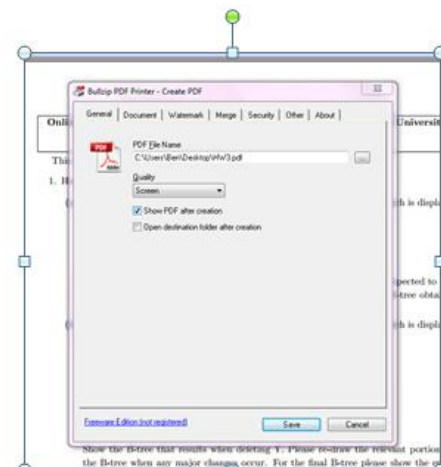